# Pagament de serveis acadèmics amb VISA o MASTERCARD:

A partir de mitjans de setembre de 2011, els estudiants de la UPC poden efectuar el pagament de tots els serveis acadèmics sense desplaçar-se, amb la operativa s'ha posat en marxa amb "LA CAIXA", i que serà accessible a través de la e-secretaria. Es podrà utilitzar una targeta VISA o MASTERCARD, o be la "Línia Oberta" de "LA CAIXA".

**Concrecions prèvies** 

- L'estat del pagament no s'actualitza immediatament, és a dir, si un estudiant paga una matrícula, l'estat de la mateixa continua sent PENDENT, fins que "LA CAIXA", no ens informi. Habitualment aquestes dades s'actualitzen cada dilluns a mig matí.
- 2) Aquesta funcionalitat només està disponible a la e-secretaria, i només te accés l'estudiant, que haurà de gestionar autònomament aquest pagament. En el cas que la matrícula es faci a la Secretaria, l'estudiant haurà d'accedir a la e-secretaria i fer el pagament directament. No és un servei que es presti a les Secretaries físiques dels centres docents
- 3) Les incidències sobre el pagament les ha de resoldre directament l'entitat financera

### Operativa de pagament: e-secretaria

En l'apartat de Matrícula  $\rightarrow$  Impresos i pagaments, es visualitzen els pagaments que es poden realitzar mitjançant VISA – MASTERCARD o Línia Oberta de LA CAIXA

|                              |          |               |                                                                  | _                                 |                               |                                   |                               |                        |
|------------------------------|----------|---------------|------------------------------------------------------------------|-----------------------------------|-------------------------------|-----------------------------------|-------------------------------|------------------------|
| EXPEDIENT                    | IMI      | PRES          | OS I PAGAMENT                                                    | S                                 |                               |                                   |                               |                        |
| Expedient acadèmic           |          |               |                                                                  |                                   |                               |                                   |                               |                        |
| Dades personals              | Abar     | ns de fer     | qualsevol pagament cal que re                                    | visis que totes                   | les dades most                | rades al docum                    | nent són correct              | tes.                   |
| Lliurament de fotografia     | En ca    | as contra     | ri contacta amb el personal d'a                                  | dministració de                   | els teus estudis              | per tal de fer e                  | els canvis oport              | uns.                   |
| Adreça electrònica           | Sele     | cciona un     | document i l'idioma per tal de                                   | vicualitzar l'im                  | près                          |                                   |                               |                        |
| Autoritzacions LOPD          | Sele     | cciona un     | r document i ridiorna per tar de                                 | Visualitzai Tili                  | ipies.                        |                                   |                               |                        |
| MOBILITAT                    |          |               |                                                                  |                                   | Forma                         | Data                              |                               | Confirmació            |
| Oferta de places             |          | Curs          | Tipus d'imprès                                                   | Import                            | pagament                      | imprès                            | Estat                         | pag.                   |
| Resolució                    | 0        | 2010-2        | Matrícula                                                        |                                   | Domiciliat                    | 16/03/11                          | -                             |                        |
| Llistat de sol·licituds      | 0        | 2010-1        | Matrícula                                                        |                                   | Agaur                         | 22/07/10                          | Tramitat                      |                        |
| Credencial de mobilitat      | ۲        | 2010-1        | Assegurança escolar                                              | 1,12€                             | Efectiu                       | 14/07/10                          | Pendent                       | 🚾 🗡                    |
| Dades bancàries              | 0        | 2010-1        | Reconeixement de crèdits                                         |                                   | Efectiu                       | 30/01/04                          | Pagat                         | Iniciar el pagamer     |
| Documentació                 | 0        | 2009-2        | Matrícula                                                        |                                   | Agaur                         | 09/02/10                          | Tramitat                      |                        |
| MATRÍCULA                    | 0        | 2009-1        | Matrícula                                                        |                                   | Agaur                         | 17/07/09                          | Tramitat                      |                        |
| Requeriments del sistema     |          |               |                                                                  |                                   |                               |                                   |                               |                        |
| Assignatures matriculades    |          |               |                                                                  |                                   | -                             |                                   |                               |                        |
| Condicions de matrícula      | Idiom    | ia*:          | Catala                                                           |                                   | •                             |                                   |                               |                        |
| Impresos i pagaments         |          |               |                                                                  |                                   |                               |                                   |                               |                        |
| TRÀMITS                      | Els ca   | imps amb      | * són obligatoris.                                               |                                   |                               |                                   |                               |                        |
| > Certificats i faig constar | 36-11    | - Disease Dis |                                                                  |                                   |                               |                                   |                               |                        |
| Llistat de tràmits           | VISU     | lalitzar i li | mpres                                                            |                                   |                               |                                   |                               |                        |
| BEQUES                       | Info     | rmaci         | ó sobre el nagament                                              |                                   |                               |                                   |                               |                        |
| Autobeca                     |          | - macr        | o sobre er pagament                                              |                                   |                               |                                   |                               |                        |
| Estat de la beca             |          | 1             |                                                                  |                                   | And an and a state of the set | -11                               |                               | In the stress sectors. |
|                              | del II   | listat i se   | er el pagament mitjançant tarj<br>t'obrirà una pàgina on confirm | a de credit o L<br>aràs el pagame | ent directament               | a aquesta pagi<br>amb l'entitat b | na, Escuii una c<br>Iancària. | le les dues opcions    |
|                              |          |               |                                                                  |                                   |                               |                                   |                               |                        |
|                              | L'est    | at dels pa    | agaments s'actualitzarà quan a                                   | rribi la confirm                  | ació de l'entitat             | financera.                        |                               |                        |
|                              |          |               |                                                                  |                                   |                               |                                   |                               |                        |
|                              |          | 🚮 Tarja       | de crèdit 🛛 😽 Linia obert                                        | a                                 |                               |                                   |                               |                        |
|                              | <u> </u> |               | •/                                                               |                                   |                               |                                   |                               |                        |

En funció de l'instrument de pagament s'ha de clicar en un o altre, per iniciar el procés de pagament d'aquell pagament. Si es vol pagar més d'un servei acadèmic pendent, s'ha de realitzar aquest procés tantes vegades com pagament, tenint en compte, que les dades del pagament no s'actualitzaran fins el dilluns següent.

### Operativa de pagament: VISA i MASTERCARD

Una vegada seleccionat el pagament, l'aplicació inicia la comunicació amb els servidors de LA CAIXA, facilitant totes les dades necessàries per fer el pagament. Com el pagament ja està identificat, el sistema inicia el procés directament sol·licitant les dades de la targeta.

| 💥 "la Caiva"                |                        |                         | Atenció al client | - <u>Mapa de la web</u> |
|-----------------------------|------------------------|-------------------------|-------------------|-------------------------|
|                             |                        |                         | Cercar            | 2                       |
| Particulars >Pagaments >Dag | des del pagament       |                         |                   |                         |
|                             |                        |                         |                   |                         |
| Pagament d'im               | postos, rebuts.        | matrícules i mult       | tes               |                         |
| Identificació del           | Dadas dal pasament     | Canfirmaniá             |                   |                         |
| pagament                    | Dades del pagament     | Confirmació             |                   |                         |
| 1                           | 2                      | 3                       |                   |                         |
|                             |                        |                         |                   |                         |
|                             |                        |                         |                   |                         |
| Dades de la taro            | eta                    |                         |                   |                         |
| <b>_</b>                    |                        |                         |                   |                         |
| Número de targeta:          |                        |                         |                   |                         |
| Data de caducitat:          |                        |                         |                   |                         |
|                             | Mes: [01 ] Any: [201   | 1                       |                   |                         |
| De de sidel veleve          |                        |                         |                   |                         |
| Dades del rebut             |                        |                         |                   |                         |
| Clau cobrament:             | 00818003030-0000087    | 501905-270000           |                   |                         |
| Concepte :                  | REBUT DE U.P.C.        |                         |                   |                         |
| Emissora :                  | 00818003030 - U.P.C. T | AXES                    |                   |                         |
| Referència :                | 0000087501905          |                         |                   |                         |
| Identificació :             | 270000                 |                         |                   |                         |
| Import :                    | 10,00                  |                         |                   |                         |
|                             |                        |                         |                   |                         |
| Con                         | tiquar                 |                         |                   |                         |
| Con                         | undar                  |                         |                   |                         |
|                             |                        |                         |                   |                         |
|                             | Avis legal - Reg       | omanacions de seguretat |                   |                         |

Posteriorment sol·licitarà codis de verificació. Aquest procediment podria variar en funció de l'entitat emissora de la targeta.

| 💥 "la Caixa"                                               |                                     |                          | <u>Atenció al client</u> - <u>M</u> | apa de la web |
|------------------------------------------------------------|-------------------------------------|--------------------------|-------------------------------------|---------------|
|                                                            |                                     |                          | Cercar                              | م             |
| articulars >Pagaments >Confi                               | rmar operació                       |                          |                                     |               |
| agament d'imp                                              | ostos, rebuts, i                    | matrícules i mul         | tes                                 |               |
| Identificació del<br>pagament                              | Dades del pagament                  | Confirmació              |                                     |               |
| 1                                                          | 2                                   | 3                        |                                     |               |
| i us plau, indroduexi e<br>ormalitzar la seva ope          | el codi de verificació d<br>eració. | e targeta i confirmi les | s dades abans de                    |               |
| Introduexi el seu <u>codi de</u><br>verificació de targeta |                                     |                          |                                     |               |
| ades de la targe                                           | ta                                  |                          |                                     |               |
| Número de la targeta:<br>Data de caducitat:                |                                     |                          |                                     |               |
| ades del rebut                                             |                                     |                          |                                     |               |
| Clau cobrament:                                            | 00818003030-00000875                | 01905-270000             |                                     |               |
| Concepte :                                                 | REBUT DE U.P.C.                     |                          |                                     |               |
| Emissora :                                                 | 00818003030 - U.P.C. TA             | XES                      |                                     |               |
| Referència :                                               | 0000087501905                       |                          |                                     |               |
| Identificacio :                                            | 10.00                               |                          |                                     |               |
|                                                            |                                     |                          |                                     |               |
|                                                            | Continuar Modificar                 |                          |                                     |               |
|                                                            | Avis legal · Reco                   | manacions de seguretat   |                                     |               |

© "la Caixa", Barcelona 2007. Tots els drets reservats.

Finalment, una vegada validat el pagament, el sistema oferirà una pantalla resum que inclou totes les dades del pagament. Conserveu aquest document, ja que és el justificant d'haver realitzat el pagament.

| <mark>∢ "<u>la Caixa</u>"</mark>                                                                                                    |                                                                                                    | Atenció al client - Mapa de la web |
|----------------------------------------------------------------------------------------------------|----------------------------------------------------------------------------------------------------|------------------------------------|
| <u>Particulars</u> > <u>Pagaments</u> >Resulta                                                                                                    | t                                                                                                    |                                    |
| Pagament d'impo<br>El seu pagament<br>Moltes gràcies.                                                                                                    | ostos, rebuts, matrícules i multe<br>s'ha processat amb èxit.                                                                                | 2S Aiuda 🗗                         |
| Resultat del pagam                                                                                                    | ient                                                                                                    |                                    |
| Data i hora del pagament :<br>Mitjà de pagament :<br>Entitat emissora :<br>Concepte pagament:<br>Referència :<br>Identificació :<br>Import :<br>Número control :<br>Número control : | 15/07/11 13:11:24<br>Targeta<br>Q0818003F-U.P.C. TAXES<br>REBUT DE U.P.C.<br>00000875019-05<br>270000<br>10,00 EUR<br>101104-29<br>101104-29 |                                    |
| 1                                                                                                    | mprimir<br>Tornar a la pàgina d'inici                                                                                                    |                                    |
|                                                                                                    | Avis legal · Recomanacions de seguretat<br>© "la Caixa", Barcelona 2010. Tots els drets reservats.                                           |                                    |

## Operativa de pagament: Línia Oberta

Una vegada seleccionat el pagament, l'aplicació inicia la comunicació amb els servidors de LA CAIXA. El primer pas és identificar la persona que realitzarà el pagament.

| Accés a Línia Oberta                                                                                                    |                                                                                                    |
|----------------------------------------------------------------------------------------------------|----------------------------------------------------------------------------------------------------|
| 1 Identificació: Introduir l'Identificador amb teclat de pantalla Image: Comparison of the pantalla Image: Comparison of the pantalla   Image: Comparison of the pantalla Image: Comparison of the pantalla Image: Comparison of the pantalla Image: Comparison of the pantalla   Image: Comparison of the pantalla Image: Comparison of the pantalla Image: Comparison of the pantalla Image: Comparison of the pantalla   Image: Comparison of the pantalla Image: Comparison of the pantalla Image: Comparison of the pantalla Image: Comparison of the pantalla   Image: Comparison of the pantalla Image: Comparison of the pantalla Image: Comparison of the pantalla Image: Comparison of the pantalla   Image: Comparison of the pantalla Image: Comparison of the pantalla Image: Comparison of the pantalla Image: Comparison of the pantalla   Image: Comparison of the pantalla Image: Comparison of the pantalla Image: Comparison of the pantalla Image: Comparison of the pantalla   Image: Comparison of the pantalla Image: Comparison of the pantalla Image: Comparison of the pantalla Image: Comparison of the pantalla   Image: Comparison of the pantalla Image: Comparison of the pantalla Image: Comparison of the pantalla Image: Comparison of the pantalla   Image: Comparison of the pantalla Image: Comparison | udem<br>sóc client de Línia Oberta<br>rsió demostració<br>ressibilitat: entrar a Línia Obert<br>formació sobre seguretat |
| Premi al teclat que li mostrem per pantalla el seu<br>Número secret personal (PIN1):    1 8 2 5 6 No recordo el meu número<br>secret personal   3 7 9 4 0 Esborrar                                                                                                    |                                                                                                    |
| A Iomar                                                                                                    |                                                                                                    |

El servidor de La Caixa ja disposa de les dades identificatives del pagament. Cal comprovar que aquestes són correctes, sobretot l'import del servei acadèmic.

| Línia Oberta                                  |                                        |                 |                    |             |
|-----------------------------------------------|----------------------------------------|-----------------|--------------------|-------------|
| Inici Comptes Targetes Dipòsits Fons Préstecs | Assegurances Plans Mòbil Borsa         |                 |                    |             |
| Rebuts Indomiciliats                          |                                        |                 |                    |             |
|                                               |                                        | DADES DEL REBUT | DADES DEL PAGAMENT | CONFIRMACIÓ |
| Dades per la confirmació del                  | pagament                               |                 |                    |             |
| Clau cobrament:                               | 00818003007-0100087512545-111270       |                 |                    |             |
| Concepte :                                    | REBUT DE U.P.C.                        |                 |                    |             |
| Emissora :                                    | 00818003007 - U.P.C. MATRICULES PRISMA |                 |                    |             |
| Referència                                    | 0100087512545                          |                 |                    |             |
| Identificació :                               | 111270                                 |                 |                    |             |
| Import :                                      | 3,00                                   |                 |                    |             |
|                                               |                                        |                 |                    |             |
|                                               |                                        | Continuar       | Cancel·lar         |             |
|                                               |                                        |                 |                    |             |
|                                               |                                        |                 |                    |             |
|                                               |                                        |                 |                    |             |
|                                               |                                        |                 |                    |             |

Posteriorment sol·licitarà la forma de pagament.

| Línia Oberta<br>Particulars | *'               | " <u>la Caixa</u> "  |                      |               |               |                                |                    |             |
|-----------------------------|------------------|----------------------|----------------------|---------------|---------------|--------------------------------|--------------------|-------------|
| Inici Comptes Ta            | argetes Dipòsits | Fons Préstec         | s Assegurances       | Plans   I     | Mòbil   Borsa |                                |                    |             |
|                             | Rebuts Indo      | omiciliats           |                      |               |               |                                |                    |             |
|                             |                  |                      |                      |               |               | DADES DEL REBUT                | DADES DEL PAGAMENT | CONFIRMACIÓ |
|                             | Dades de l'o     | peració              |                      |               |               |                                |                    |             |
|                             | Clau cobrament   |                      |                      |               | 00818003      | 007-0100087512545-111270       |                    |             |
|                             | Concepte :       |                      |                      |               | REBUT D       | EU.P.C.                        |                    |             |
|                             | Emissora :       |                      |                      |               | 00818003      | 1007 - U.P.C. MATRICULES PRISM | IA                 |             |
|                             | Referência :     |                      |                      |               | 01000875      | 12545                          |                    |             |
|                             | Identificació :  |                      |                      |               | 111270        |                                |                    |             |
|                             | Import :         |                      |                      |               | 3,00          |                                |                    |             |
|                             | 1 Seleccio       | oni el mitjà de p    | agament              |               |               |                                |                    |             |
|                             | Pagament aml     | b càrrec en compte   | ·                    |               |               |                                |                    |             |
|                             | C Pagament aml   | b càrrec a la seva t | arja de Crèdit (nomé | s fraccionat) |               |                                |                    |             |
|                             |                  |                      |                      |               |               | Continuar                      | Cancel·lar         |             |

Es selecciona la forma de pagament definitiva:

| Línia O<br>Particul | berta<br>ars    | <b>ॉ</b> " <u>la</u> | Caixa"        |                 |       |          |            |                           |                    |             |
|---------------------|-----------------|----------------------|---------------|-----------------|-------|----------|------------|---------------------------|--------------------|-------------|
| Inici Comj          | ptes   Targetes | Dipòsits For         | s Préstecs    | Assegurances    | Plans | Mòbil    | Borsa      |                           |                    |             |
|                     | Reb             | uts Indomic          | iliats        |                 |       |          |            |                           |                    |             |
|                     |                 |                      |               |                 |       |          |            | DADES DEL REBUT           | DADES DEL PAGAMENT | CONFIRMACIÓ |
|                     |                 |                      |               |                 |       |          |            |                           |                    |             |
|                     | Dad             | es de l'opera        | ció           |                 |       |          |            |                           |                    |             |
|                     | Clau            | cobrament:           |               |                 |       | C        | 0818003007 | -0100087512545-111270     |                    |             |
|                     | Conc            | epte :               |               |                 |       | F        | REBUT DE U | .P.C.                     |                    |             |
|                     | Emis            | isora :              |               |                 |       | (        | 0818003007 | - U.P.C. MATRICULES PRISM | AM                 |             |
|                     | Refer           | rència :             |               |                 |       | (        | 1000875125 | 45                        |                    |             |
|                     | Ident           | ificació :           |               |                 |       | 1        | 11270      |                           |                    |             |
|                     | Impo            | rt :                 |               |                 |       | 3        | ,00        |                           |                    |             |
|                     | 1               | Seleccioni e         | l compte d' d | origen          |       |          |            |                           |                    |             |
|                     | Com             | pte de càrrec :      |               |                 |       |          |            |                           |                    |             |
|                     | C 2             | 100 0                | ///           |                 |       |          |            |                           |                    |             |
|                     | © 2             | 100 36               |               |                 |       |          |            |                           |                    |             |
|                     |                 | Compte d' origer     | seleccionada: | Entitat Oficina | DC    | Número d | e Compte   |                           |                    |             |
|                     |                 |                      |               |                 |       |          |            | Continuar                 | Cancel·lar         |             |

Per finalment utilitzar el sistema de validació habitual de Línia Oberta:

| Línia                  | a Ober                         | ta       | <b>→</b> '      | "la Ca                                       | nixa"                      |                  |            |               |              |                                                 |                                         |             |
|------------------------|--------------------------------|----------|-----------------|----------------------------------------------|----------------------------|------------------|------------|---------------|--------------|-------------------------------------------------|-----------------------------------------|-------------|
| Pai                    | rticulars                      |          |                 | <u>M                                    </u> |                            |                  |            |               |              |                                                 |                                         |             |
| Inici                  | Comptes                        | Targetes | Dipòsits        | Fons                                         | Préstecs                   | Assegurances     | Plans      | Mòbil         | Borsa        |                                                 |                                         |             |
|                        |                                | Aiur     | ntaments        | . Reh                                        | uts Indo                   | miciliats        |            |               |              |                                                 |                                         |             |
|                        |                                | / gui    | in an in on the |                                              |                            |                  |            |               |              |                                                 |                                         |             |
|                        |                                |          |                 |                                              |                            |                  |            |               |              | DADES DEL REBUT                                 | DADES DEL PAGAMENT                      | CONFIRMACIÓ |
|                        |                                | Paga     | ment enca       | ra no fin                                    | alitzat. Cor               | nprovi que les d | ades són   | correcte      | s i confirm  | i l'operació al final de la pàg                 | ina.                                    | •           |
|                        |                                | Dad      | les de l'o      | peració                                      | •                          |                  |            |               |              |                                                 |                                         |             |
|                        |                                | Clau     | cobrament       |                                              |                            |                  |            |               | 0081         | 8003007-0100087512545-11127                     | 0                                       |             |
|                        |                                | Con      | cepte :         |                                              |                            |                  |            |               | REE          | JT DE U.P.C.                                    |                                         |             |
|                        |                                | Emi      | ssora :         |                                              |                            |                  |            |               | 0081         | 8003007 - U.P.C. MATRICULES                     | S PRISMA                                |             |
|                        |                                | Refe     | rència :        |                                              |                            |                  |            |               | 0100         | 087512545                                       |                                         |             |
|                        |                                | Ident    | tificació :     |                                              |                            |                  |            |               | 1112         | 70                                              |                                         |             |
|                        |                                | Impo     | ort :           |                                              |                            |                  |            |               | 3,00         |                                                 |                                         |             |
|                        |                                | Com      | pte de càrre    | ec :                                         |                            |                  |            |               | 2100         | 3                                               |                                         |             |
| Descob<br>nova Lí      | reixi ara la<br>nia Obert<br>s | a<br>a > |                 |                                              |                            |                  |            |               |              |                                                 |                                         |             |
| Borsa Obe<br>Venda d'e | erta<br>entrades               | Cor      | nfirmar l'ope   | eració: Bus<br>Iúm. Clau                     | qui el número<br>→<br>a en | i premi la clau  | correspone | ent en el tec | lat següent: | 0 2 5 9 1<br>3 8 4 7 6 Es<br>Confirmar operació | Com s'ha d'introduir la Clau?<br>borrar |             |

La Caixa emetrà el corresponent rebut, el qual pot variar en funció de la forma de pagament. En aquest cas:

| •r • -                                                 |                                                                                     | Justi                             | ficant de pagament p | er mitjans telemàtics<br>Càrrec |                                                       |
|--------------------------------------------------------|-------------------------------------------------------------------------------------|-----------------------------------|----------------------|---------------------------------|-------------------------------------------------------|
| ata                                                    | Codi Compte Client (CCC)                                                            | Oficina                           | Identificador canal  |                                 | Aquest comprobant és el<br>justificant de pagament, a |
| 16.07.11                                               | COM AND A CONTRACT                                                                  | 3648                              | LINIA OBERTA         |                                 | efectes liberatoris, davant<br>l'entitat emissora.    |
|                                                        |                                                                                     |                                   |                      |                                 | MAK                                                   |
| Concepte<br>Referènc<br>Identifi<br>Import<br>Número d | pagament : REBUT DE<br>ia : 010008751<br>cació : 111270<br>:<br>e control : 226321- | U.P.C.<br>25-45<br>3,00 EUR<br>82 |                      |                                 | Director General                                      |
| Concepte<br>Referènc<br>Identifi<br>Import<br>Número d | pagament : REBUT DE<br>ia : 010008751<br>cació : 111270<br>:<br>e control : 226321- | U.P.C.<br>25-45<br>3,00 EUR<br>82 | lm,<br>0803          | port 3,00                       | Director General                                      |
| Concepte<br>Referènc<br>Identifi<br>Import<br>Número d | pagament : REBUT DE<br>ia : 010008751<br>cació : 111270<br>e control : 226321-      | U.P.C.<br>25-45<br>3,00 EUR<br>82 | 0803                 | poirt<br>3,00                   | Diracior General                                      |

# Confirmació del pagament

La Caixa ens comunica els pagaments realitzats per aquesta operativa cada dilluns. El canvi d'estat no es immediat. Fins el dilluns no trobareu el canvi d'estat a la e-secretaria. Si has de fer alguna gestió de caràcter extraordinari i urgent, hauries de facilitar a la Secretaria el justificant de pagament.

# Resolució d'incidències

Per la resolució d'incidències relacionades amb el procés de pagament, ha de contactar amb "LA CAIXA" o l'entitat financera emissora de la targeta. <u>http://portal.lacaixa.es/atencioclient/atencioclient\_ca.html</u>

Per incidències posteriors al pagament (Una vegada realitzat el pagament i validat) Correu electrònic: <u>sga.economica@upc.edu</u>